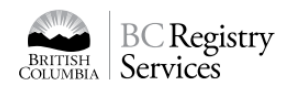

# How to Find your Name Request without the Name Request (NR) Number

The advanced search feature in the Name Request application will allow users to find a name request without knowing the NR number.

You can search by entering **one or more** of the following criteria:

- the requested business name (e.g., ABC Electric)
- the name of the applicant
- the date the NR was submitted

To use the advanced search:

- 1. Log in to the BC Business Registry
- Go to <u>https://www.bcregistry.ca/namerequest</u> and click "login" at the top right.
- You must <u>have an account</u> and log in using your <u>BC Mobile Card</u> or your <u>BCeID and two factor authentication</u>.
- You cannot access the advanced search feature without an account.
- 2. Select "I don't know my NR Number"

To find the "I don't know my NR Number" link:

- a. Click the "Manage my Existing Name Request" tab
- b. Look underneath the blue "Retrieve Name Request" button
- c. Click "I don't know my NR Number"

#### 🕞 Manage My Name Request **Q** Request a Business Name Check review time and Enter your information to manage an existing Name Request: approval status Upgrade Name Request to NR Number (1)<u>ا</u> Priority (\$100.00) Renew your Name Request Example: NR 1234567 for an additional 56 days Applicant's Phone Number Applicant's Notification Email before it expires (\$30.00) or Cancel your Name Request Example: 555-555-5555 Example: name@email.com Edit details, download receipts, and more Retrieve Name Request I don't know my NR Number

# OVERVIEW

BC OnLine Users: Names Request Online (NRO) on BC OnLine will be shut down, so all users will need to use the new Name Request on the Business Registry to submit and look up name requests.

#### LINKS

- **Business Registry**
- Name Request

### **OTHER RESOURCES**

- Login with BC Mobile Card
- <u>Create an account with BC</u>
   Mobile Card
- Log in with BCeID and 2-factor authentication
- <u>Create an account with BCeID</u> and 2-factor authentication
- More resources

# 3. Enter your search criteria

You will be able to search for a Name Request by entering one or more of the following criteria:

- Requested Business Name
- Applicant Name (First and Last)
- Submitted Date

To find the requested business name and the submitted date, go to the receipt that was emailed to you after you submitted the NR.

If the NR has been examined, you can also find this information in the results letter that was emailed to you after examination was completed.

| Find an existing Name Reque | est by searching for <b>one</b> | or more of the following criteria: |  |
|-----------------------------|---------------------------------|------------------------------------|--|
|                             |                                 |                                    |  |
| Requested Business Name     |                                 |                                    |  |
| Requested Business Name     |                                 |                                    |  |
| Requested business Name     |                                 |                                    |  |
| Applicant Name              |                                 |                                    |  |
|                             |                                 |                                    |  |
| First Name                  |                                 | Last Name                          |  |
|                             |                                 |                                    |  |
| Submitted Date Range        |                                 |                                    |  |
| Start Date                  |                                 | End Date                           |  |
| YYYY-MM-DD                  |                                 | YYYY-MM-DD                         |  |
|                             |                                 |                                    |  |

# 4. Review the search results

Use the scroll bar to see more results or to adjust your criteria, click "Back".

| quest you would like to retrieve. To access the detailed su<br>mail address of phone number of the Applicant. | mmary screen,                                                                                                    |
|----------------------------------------------------------------------------------------------------|----------------------------------------------------------------------------------------------------|
| Request Name(s)                                                                                               |                                                                                                    |
| ABC CONSULTING LTD.                                                                                           | Retrieve >                                                                                                    |
| ABC IMMIGRATION CONSULTING LTD.<br>ABC CONSULTING GROUP LTD.<br>ABC CONSULTING LTD.                           | Retrieve >                                                                                                    |
| ABC CONSULTING LTD.<br>ABC CONSULTING GROUP LTD.<br>ABC COOKING CONSULTING LTD.                               | Retrieve 🔉                                                                                                    |
| ABC CONSULTING SOLUTIONS ULC                                                                                  | Retrieve >                                                                                                    |
| ABC CONSULTING CCC INC.                                                                                       | Retrieve >                                                                                                    |
|                                                                                                    | quest you would like to retrieve. To access the detailed su         mail address of phone number of the Applicant.         Request Name(s)         ABC CONSULTING LTD.         ABC CONSULTING GROUP LTD.         ABC CONSULTING GROUP LTD.         ABC CONSULTING GROUP LTD.         ABC CONSULTING GROUP LTD.         ABC CONSULTING GROUP LTD.         ABC CONSULTING GROUP LTD.         ABC CONSULTING SOLUTION SULC         ABC CONSULTING SOLUTIONS ULC         ABC CONSULTING CC INC. |

# 5. Select the Name Request you would like to "Retrieve"

To edit, cancel or use an NR, you must first retrieve it.

Once you click retrieve, enter the phone number or email address that was used to request the NR. This is a security measure that ensures the user is authorized to access and edit the NR.

| Γο view the details and s<br>of the Applicant. | tatus of this Name Re | quest, please enter the <b>e</b> i | mail address or phone number |
|------------------------------------------------|-----------------------|------------------------------------|------------------------------|
| Applicant's Phone Num                          | ber                   |                                    |                              |
| Example: 555-555-5555                          |                       |                                    |                              |
| or                                             |                       |                                    |                              |
| Applicant's Notification                       | Email                 |                                    |                              |
| Example: name@email.com                        |                       |                                    |                              |
|                                                |                       |                                    |                              |

Once validated, you will see the summary page for that NR. From here, you can view or edit the NR.

| NR 7120502 BC Limited Company                                                                                                    | Exit 🗙                                            |
|----------------------------------------------------------------------------------------------------|---------------------------------------------------|
| <ol> <li>ABC CONSULTING LTD.</li> <li>AAA CONSULTING LTD.</li> <li>ABC CORPORATE CONSULTING LTD.</li> </ol>                                              |                                                   |
| Submitted Date: June 22, 2021 at 12:11 pm Pacific time                                                                                                   | Edit                                              |
| Request Status: Pending Staff Review                                                                                                    |                                                   |
| Priority Request: No                                                                                                    | Upgrade Priority (\$100)                          |
| Estimated Review Date: February 27, 2022 (250 days)                                                                                                    | Download Receipts                                 |
| Applicant Name: DOE, JANE                                                                                                    |                                                   |
| Address: 345-366 Adelaide St E, Toronto, ON, M5A 3X9                                                                                                    | Cancel and Refund                                 |
| To check on the status of this Name Request in the future, enter the request number <b>NR 7120502</b> p using the Existing Name Request tab on the site. | lus the Applicant's Phone Number or Email Address |

Note: If an NR is pending staff review, you can edit all elements of the Name Request. If the NR <u>has</u> been examined (e.g., approved, rejected), you can only edit the applicant information.